# International Admissions for Graduate Program

## Online Application Procedure Guide July 2019

# **Procedure for Online Application**

- 1. Visit SNU Website (http://en.snu.ac.kr/apply/info)
- 2. Move to Application Page
- 3. Sign-up (Create New Account) and Log-in
- 4. Application (Input Personal Information & Scanned File Upload)
- 5. Application (Input Academic Information)
- 6. Application (Input Personal Statement and Study Plan)
- 7. Payment of Application Fee
- 8. Completion of Online Application
- 9. Print Out Required Forms
- 10. Submit All Required Documents via Post or in Person (MUST Be Submitted to SNU Office of Admissions by Application Deadline)
  - \* Please Refer to Admissions Guide for Undergraduate Programs at Seoul National University website.

### 1. Click the Icon Marked Below on SNU Website. (Korean or English)

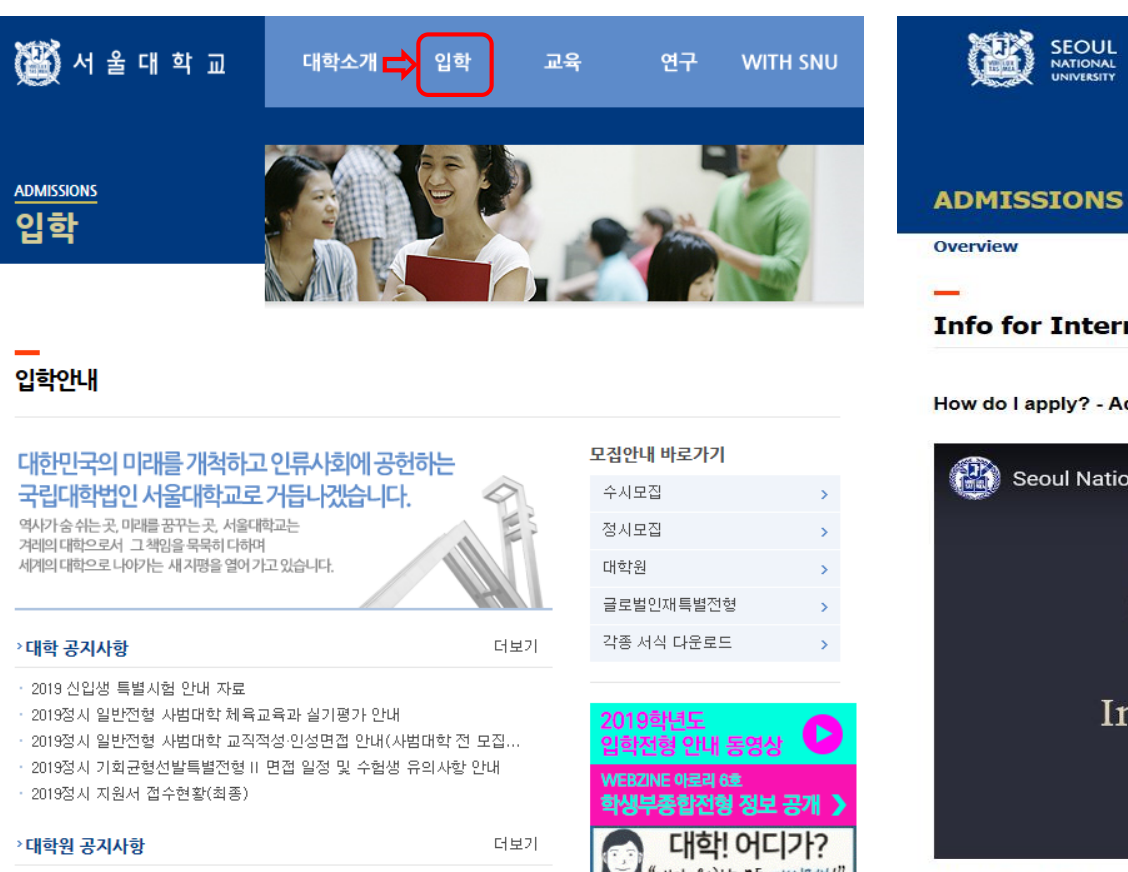

더보기

#### Korean: http://admission.snu.ac.kr

English: http://en.snu.ac.kr/apply/info

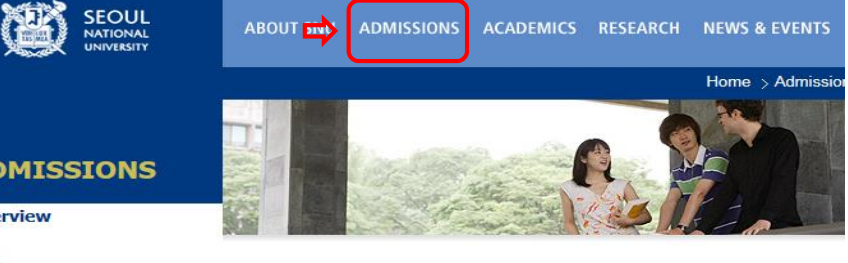

#### **Info for International Applicants**

How do I apply? - Admissions Procedure Videos

Undergraduate Tuition Rates for Spring 2018(Download)

Graduate Tuition Rates for Fall 2018 (Download)

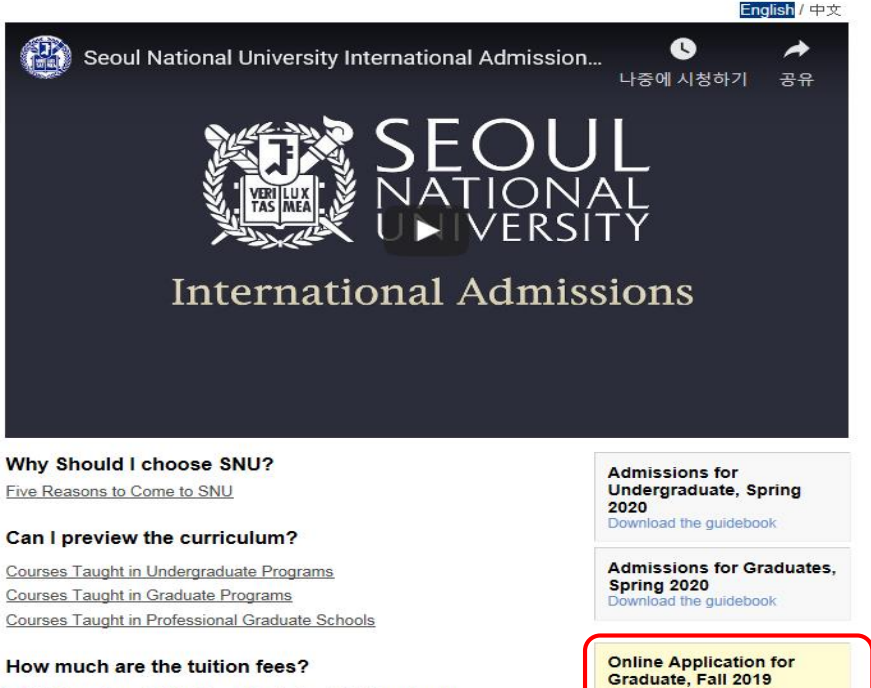

2019학년도 후기 글로벌인재특별전형 학사신입 서류도착 확인 2019학년도 후기 글로벌인재특별전형 학사신입 인터넷 접수 OPEN 2019학년도 후기 글로벌인재특별전형 대학원 모집안내

2019학년도 치의학대학원 수시모집 최종 및 1차 추가 합격자 발표

2019학년도 경영전문대학원 EMBA(계약학과) 최종합격자 발표

2019학년도 법학전문대학원 일반전형 최종합격자 발표

2019학년도 공학전문대학원 최종합격자 발표

> 글로벌인재특별전형 공지사항

2019학년도 대학원 신입생 전기모집 합격자 발표

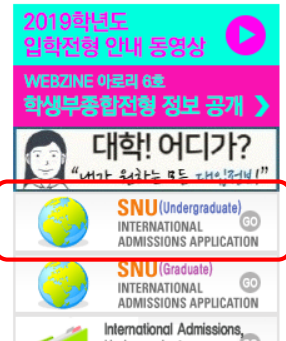

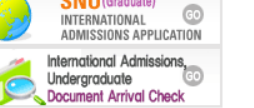

ternational admissions

### 2. Sign-up (Create a New Account) and Log-in at Application Page

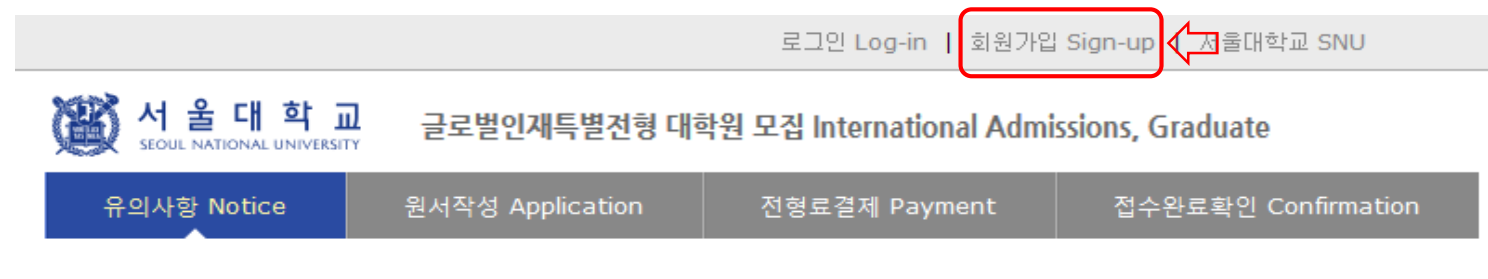

로그인 Log-in

#### 서울대학교 <mark>글로벌인재특별전형 원서접수시</mark>스템에 오신것을 환영합니다.

Welcome to application website for SNU International student admissions.

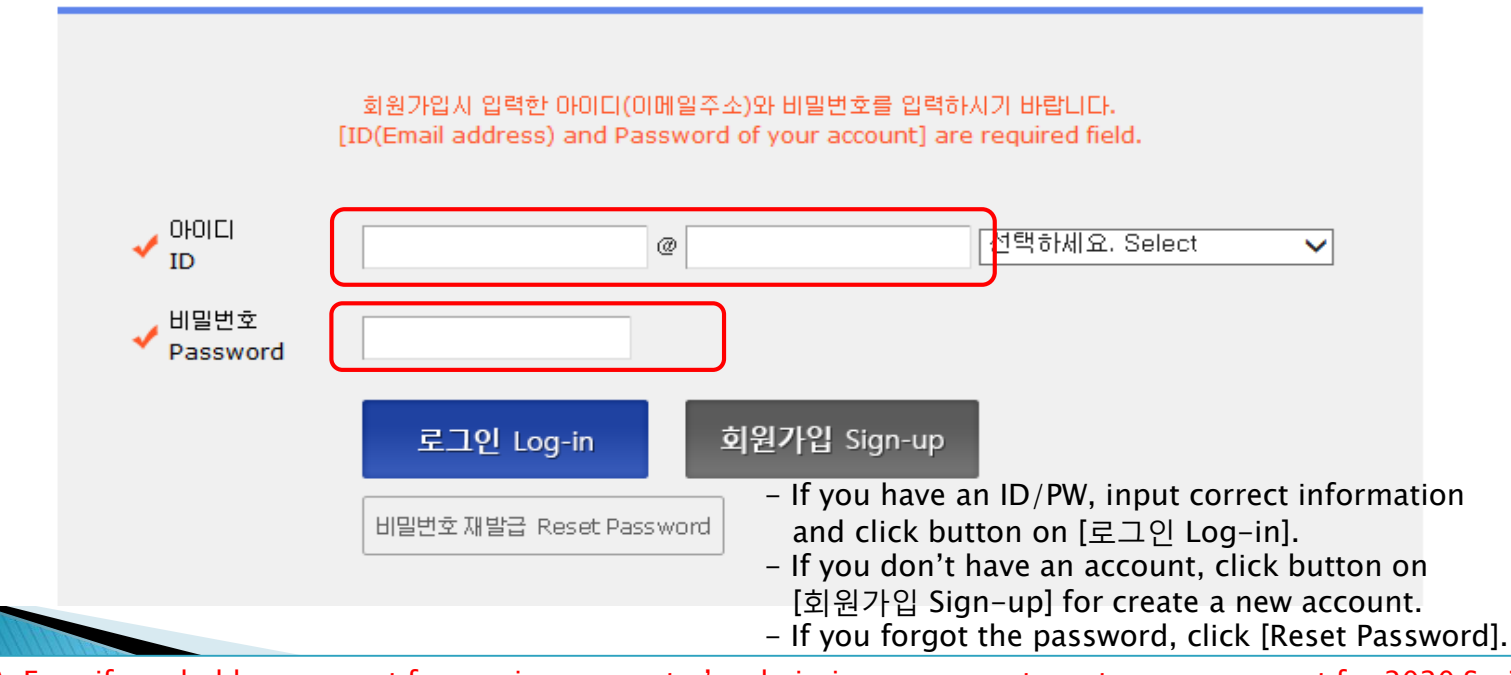

 $\Rightarrow$  Even if you hold an account for previous semester's admissions, you must create a new account for 2020 Spring.  $\Rightarrow$  E-mail address of [qq.com] is not able to use.

### 3. How to Sign-up (Create A New Account)

서 울 대 학 교 SCOUL NATIONAL UNIVERSITY 글로벌인재특별전형 대학원 모집 International Admissions, Graduate

유의사항 Notice

 $\oslash$ 

원서작성 Application

전형료결제 Payment

접수완료확인 Confirmation

서울대학교 서비스 이용약관, 개인정보 수집 및 이용에 모두 동의합니다.

By checking this box, I am agreeing that I have read the University Policies and agree to abide by them,

and that I have read and understood Seoul National University's Right of Verification,

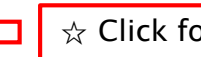

 $\Leftrightarrow$  Click for agreement on the terms & conditions

#### ▌ 가입정보입력 Create account

| ✓ OI름<br>✓ Name<br>✓ OFOICI<br>ID | @ 선택하세요. Select ✔ 중복확인 check_id                                                                                                    | ☆ Input applicant's full name.<br>☆ ID = Email address<br>☆ Click [중복확인(check ID)].<br>☆ If the ID is able to use, input the desired password & confirm it |
|-----------------------------------|----------------------------------------------------------------------------------------------------|----------------------------------------------------------------------------------------------------|
|                                   | · 이메일 주소가 아이디로 사용됩니다.<br>Your email address will be used as your ID for logging in,                                                                                                    | ☆ Click [확인(Continue)].                                                                                                    |
|                                   | · qq.com 메일 계정은 사용 불가합니다.<br>[qq.com] mail account isn't available, Please use another mail account,                                                                                                    |                                                                                                    |
|                                   | <ul> <li>회원가입 시 사용한 이메일 주소는 변경 불가하니, 연락을 확실히 받을 수 있는 이메일을 사용하시기 바랍니다.</li> <li>You cannot change the e-mail address, Please use the mail address you can check mails from<br/>the university.</li> </ul> |                                                                                                    |
| ↓<br>U밀번호<br>✓ Password           |                                                                                                    |                                                                                                    |
| 1 455 4614                        | · 8~12자, 영문+숫자+특수문자 3가지를 조합                                                                                                    |                                                                                                    |
|                                   | $\cdot$ An 8~12 character combination of alphabets + numbers + special characters (all must be included)                                                                                                 |                                                                                                    |
|                                   | · 영문은 대소문자 구분되며, 특수문자는 ~!@#\$%^&*()-+{}[];;///, 만 허용                                                                                                    |                                                                                                    |
|                                   | <ul> <li>Upper and lower case alphabets are treated differently, and only the following special characters are<br/>allowed ~!@#\$%^&amp;*()-+{}[];;"",</li> </ul>                                        |                                                                                                    |
|                                   | · 4자 이상 연속 또는 중복되는 문자, 숫자 및 공백 사용 불가                                                                                                    |                                                                                                    |
|                                   | $\cdot$ 4 or more consecutive or repeated letters or numbers and spaces are not allowed,                                                                                                    |                                                                                                    |
| 비밀번호 확인<br>✓ Confirm<br>Password  |                                                                                                    |                                                                                                    |
|                                   | 화인 Create account 최소 Cancel                                                                                                    |                                                                                                    |

### 3. How to Sign-up (Create A New Account)

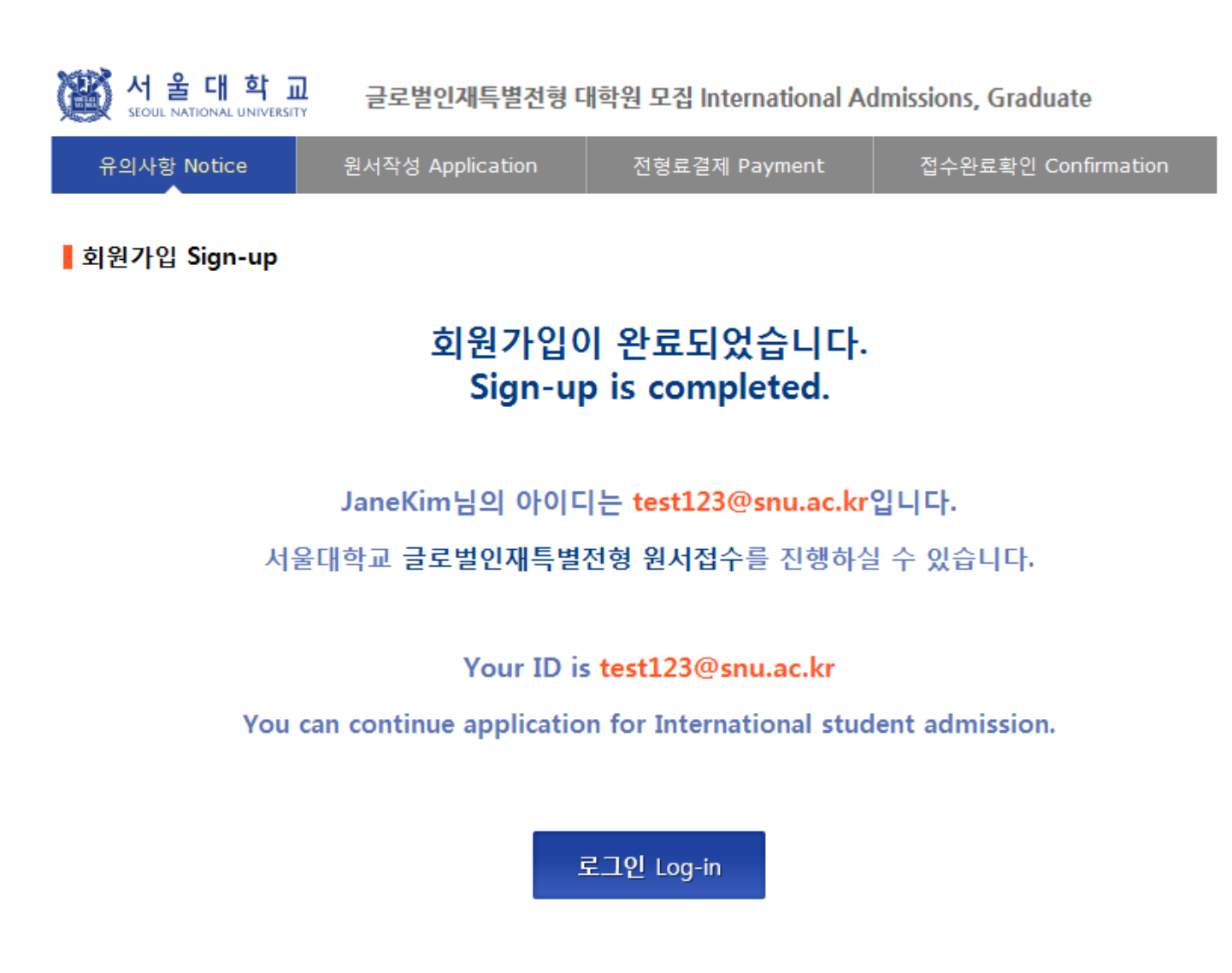

#### • Admissions Timeline

| Step |                         | Timeline(X ALL dates are based on Korean Standard Time.)                                                                                                    |                                                           |  |  |
|------|-------------------------|----------------------------------------------------------------------------------------------------|-----------------------------------------------------------|--|--|
|      |                         | July 24th (Wed), 2019 ~ 17:00, August 13th (Tue), 2019                                                                                                    |                                                           |  |  |
| 1    | Online Application      | <ul> <li>Entrance date: March 2nd (Mon), 2020</li> <li>Visit SNU Admissions Homepage (<u>http://en.snu.ac.kr/apply/info</u>)and Click 'Online<br/>Application for Graduate Course'. Then create an account on the online application system</li> <li>Your application will be completed after application fee payment.</li> <li>Online application can be time-consuming. We strongly suggest applicants to complete<br/>the online application at least a week before the online application deadline.<br/>(You may modify the contents of application except<br/>Admission Type (1,11) and Admission Program before the deadline of each Admission<br/>Type)</li> </ul> |                                                           |  |  |
|      | Submission of Documents | July 24th (Wed), 2019 ~ 18:00, August 14th (Wed), 2019                                                                                                    |                                                           |  |  |
| 2    |                         | <ul> <li>Only applicable to documents that must be submitted by post or by visiting in person.<br/>Please refer to pages 10-15 for the list of required documents to be submitted.</li> <li>After completing the online application, the required documents should arrive at the SNU<br/>Office of Admissions by the designated deadline. SNU accept postal documents sent before<br/>the deadline, August 14th 2019,</li> <li>The venue for document submission is expected to be very crowded as the deadline for<br/>submission approaches. You are advised to submit your documents at your earliest<br/>convenience.</li> </ul>                                      |                                                           |  |  |
|      |                         | Online submission of<br>Recommendation Letters                                                                                                    | July 24th (Wed), 2019 ~ 17:00, August 14th<br>(Wed), 2019 |  |  |
|      |                         | Accessible via recommendation w     (Refer to page 17)                                                                                                    | ebsite after completing online application procedures     |  |  |

| <b>인터넷 원서겹수 시 문의사항</b><br>Contact number for enquiries regarding online<br>application procedure and technical errors | <b>(주)유웨이어플라이</b><br>(UWAY APPLY Co,. Ltd.)                            | 1588-8988      |
|----------------------------------------------------------------------------------------------------|------------------------------------------------------------------------|----------------|
| <b>글로벌인재특별전형 관련사항</b><br>Contact number for admissions enquiries                                                      | <b>서울대학교 입학본부</b><br>Seoul National University<br>Office of Admissions | +82-2-880-6971 |

원서작성하기 Proceed to the application

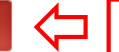

 $\Leftrightarrow$  Click this button to proceed to application.

서 울 대 학 교

#### 글로벌인재특별전형 대학원 모집 International Admissions, Graduate

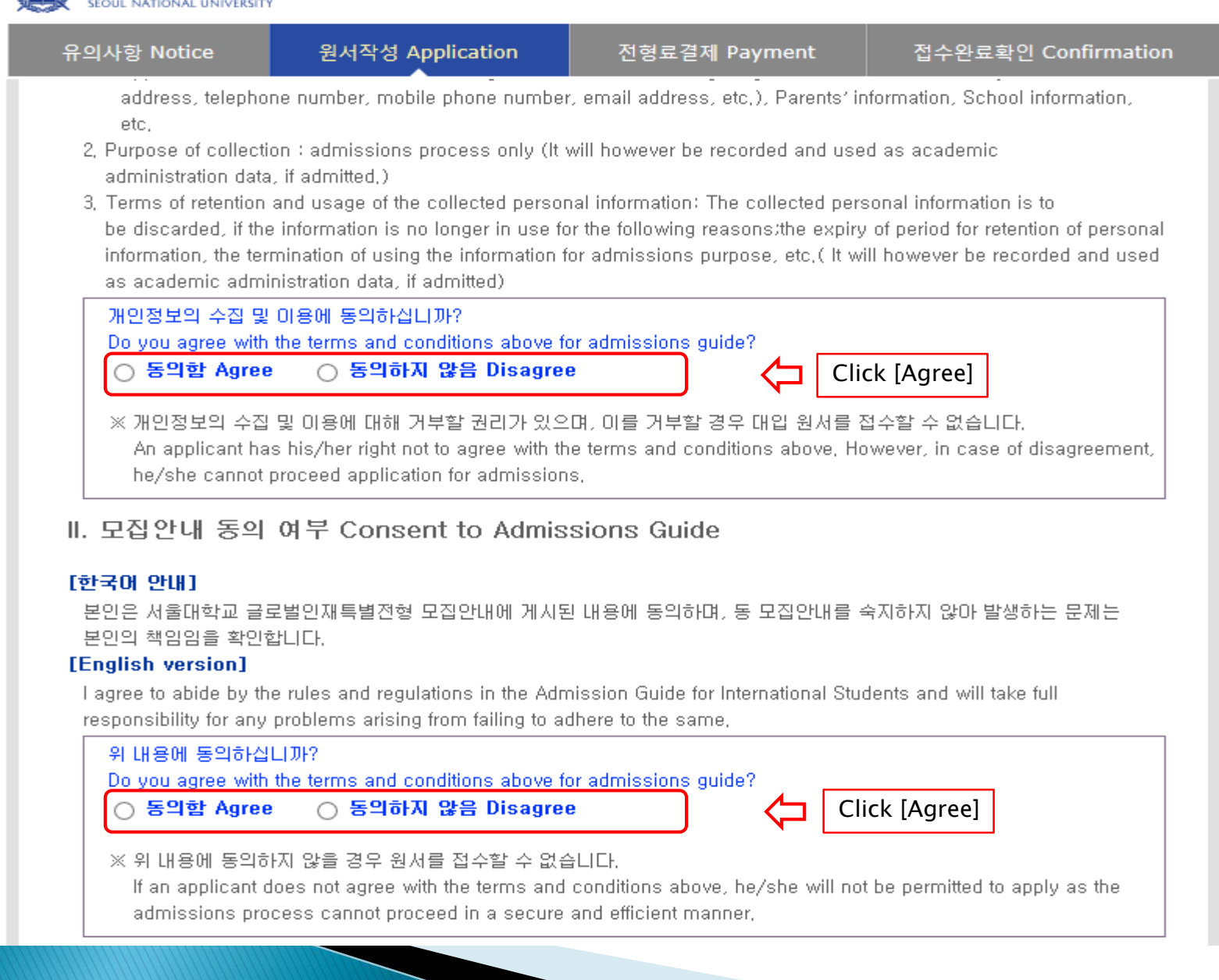

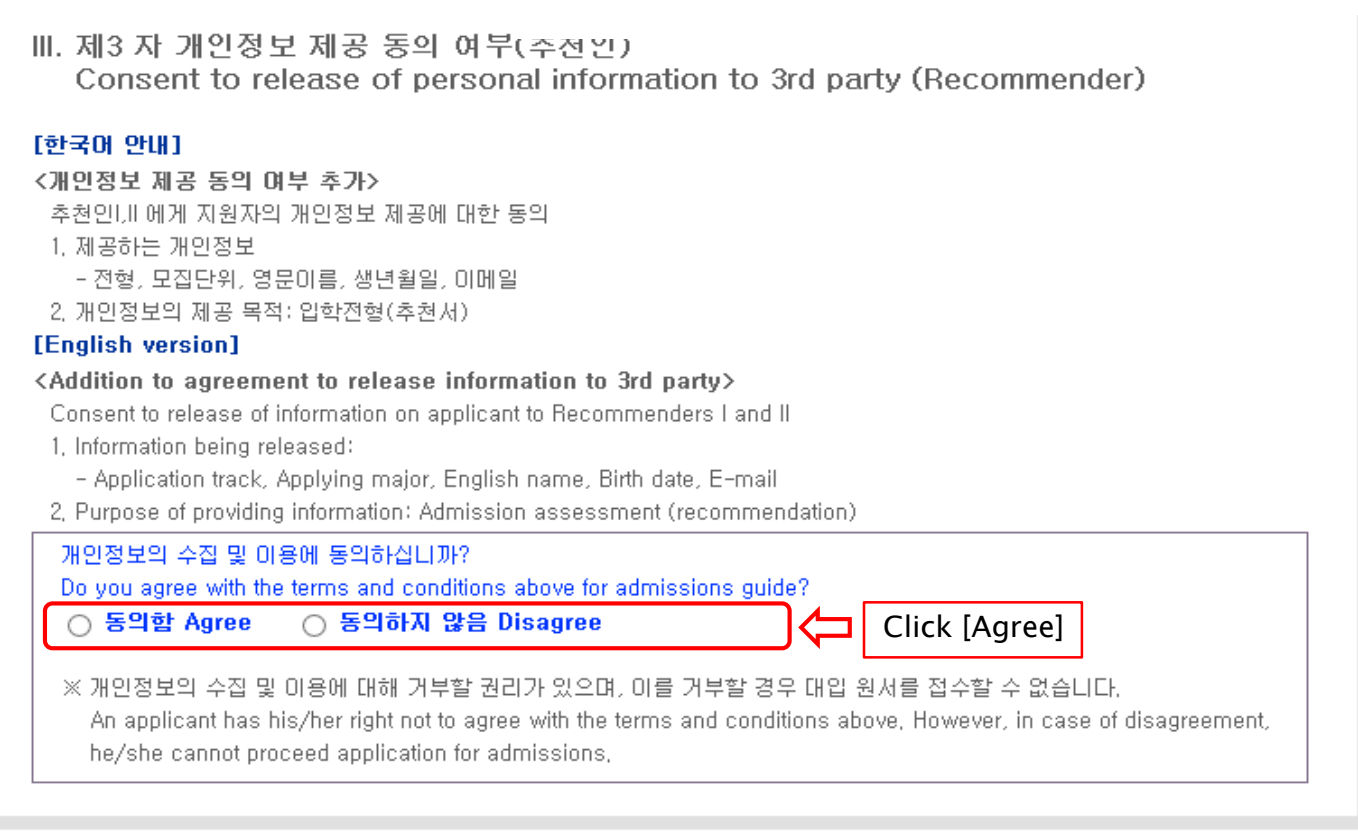

#### - 접수완료(결제완료) 후에는 접수 취소, 결제 취소, 결제금액 환불, 지원과정/모집단위(학과/전공) 변경 불가,

단, 접수완료 후에도 개인 인적 정보 및 학력 사항, 자기소개서 및 수학계획서는 인터넷 접수 기간 중에 수정 가능, Once you have paid the application fee and been issued your registration number, you will NOT be able to cancel your application as well as your payment, get a refund of your fee and change degree course/program(department/major) which you choose, [Personal/Academic Information] and [Personal Statement and Study Plan] can be modified after payment during the online application period,

원서작성하기 Proceed to the application

Click this button to proceed to application

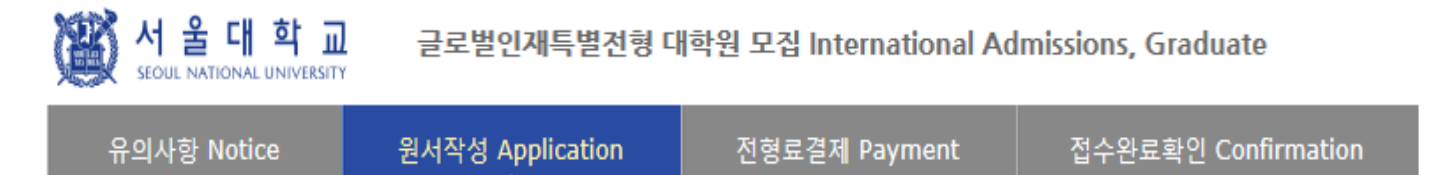

#### Collage/Department

| * Academic year                                                                                                    | ● 2020학년도 전기 Spring, 2020                                                                                    |                                                    |                                                      |       |  |  |
|----------------------------------------------------------------------------------------------------|----------------------------------------------------------------------------------------------------|----------------------------------------------------|------------------------------------------------------|-------|--|--|
| * Admission Type                                                                                                    | ○글로벌인재특별전형I(본인 및 부모 모두 외국인) International Admission I<br>○글로벌인재특별전형II(전교육과정해외미수자) International Admission II | Click the adm<br>I: Application<br>II: Application | ission type<br>by Nationality<br>by Education Backgr | round |  |  |
| 부모가 모두 외국 국적을 가진 외국인으로서 고등학교 졸업 또는 이와 동등이상의 학력이 있다고 인정되는 자<br>(Both the applicant and his/her parents are not citizens of Korea; and the applicant is a high school graduate, or has attained an<br>equivalent level of education.) |                                                                                                    |                                                    |                                                      |       |  |  |
| Desired Program of<br>*Study                                                                                                    | Dept/Scho                                                                                                    | ool/Major                                          | Click a desired program                              |       |  |  |

分

#### • Language Proficiency (English/Korean)

| ★ Type of Exam                                                                                                    | TOPIK 🗹 IELTS 🗹 TOEI                                                                                                    | FL 🗹 TEPS 🗹 Etc. 🧲                                                                                                    | If you hold a valid test score, select the test nam and input the information of the test. |                                                                                                    |  |
|----------------------------------------------------------------------------------------------------|----------------------------------------------------------------------------------------------------|----------------------------------------------------------------------------------------------------|--------------------------------------------------------------------------------------------|----------------------------------------------------------------------------------------------------|--|
| ★ Etc.                                                                                                    | <ul> <li>AP: English Language and</li> <li>AP: English Literature and</li> <li>SAT: Reading/Writing and</li> <li>SAT subject test: English</li> <li>SAT subject test: Korean w</li> <li>Etc,</li> </ul> | <ul> <li>AP: English Language and Composition</li> <li>AP: English Literature and Composition</li> <li>SAT: Reading/Writing and Language</li> <li>SAT subject test: English</li> <li>SAT subject test: Korean with Listening</li> <li>Etc.</li> </ul> |                                                                                            | If you have SAT or AP language test result or<br>any other official test score select [Etc.].<br>e.g. National English/Korean Test Score<br>Nationality of English-speaking Country<br>Graduation Certificate of International School |  |
| You must post the origination of the section of the section of the | ginal document of your official score via<br>documents indicating your ability in lang<br>ials."                                                                                                    | score reporting services after up<br>juages other than English or Ko                                                                                                    | ploading the scanned or<br>rean in the section of                                          |                                                                                                    |  |
| Name                                                                                                    | Registration No.                                                                                                    | Test Date<br>(DD/MM/YYYY)                                                                                                    | Final Score or Level                                                                       |                                                                                                    |  |
| TOPIK                                                                                                    |                                                                                                    |                                                                                                    |                                                                                            |                                                                                                    |  |
|                                                                                                    |                                                                                                    |                                                                                                    | select IIII 🗸                                                                              |                                                                                                    |  |
| IELTS                                                                                                    |                                                                                                    |                                                                                                    |                                                                                            |                                                                                                    |  |
| IELTS<br>TOEFL                                                                                                    |                                                                                                    |                                                                                                    |                                                                                            |                                                                                                    |  |
| IELTS<br>TOEFL<br>TEPS                                                                                                    |                                                                                                    |                                                                                                    |                                                                                            |                                                                                                    |  |

For TOPIK/IELTS/TOEFL/TEPS/AP/SAT, please write the information of the test. For other official test score, please explain about the test and your score.

|                                           | 모집단위 - Windows Internet Explorer       | -                                                    |                                                      |                                                  |
|-------------------------------------------|----------------------------------------|------------------------------------------------------|------------------------------------------------------|--------------------------------------------------|
| <u>루 :: 17년 연속 </u>                       | 모집단위경색                                 |                                                      |                                                      |                                                  |
| ·····································     |                                        | 지원하고자 하는 모집단위를 선택<br>Please select desired program c | 하세요.<br>vfstudy.                                     |                                                  |
| SEOUL NATIONAL UN                         | 단과대학(College/Unit)                     | 지원학부(과,전공)                                           | 모집단위(Major)                                          |                                                  |
| 유의사항 Notice                               | 인문대학College of Humanities              | <u> 인문계열</u>                                         | Humanities                                           |                                                  |
| ;ollage/Department                        |                                        | <u>정치·외교학부</u>                                       | Political Science and International Relat            | 🔤 🕁 Choose a desired program of s                |
| Academic year                             |                                        | <u>경제학부</u>                                          | Economics                                            |                                                  |
| Academic year                             |                                        | 사회학과                                                 | Sociology                                            |                                                  |
| Admission Type                            | USUBAR Storage of Social Sciences      | <u>인류학과</u>                                          | Anthropology                                         |                                                  |
| 모가 모두 외국 국적을                              | 사회파력대력Conege of 2001al 201ences        | <u>심리학과</u>                                          | Psychology                                           |                                                  |
| oth the applicant a<br>tained the equival |                                        | <u>지리학과</u>                                          | <u>Geography</u>                                     |                                                  |
| Desired Degree                            |                                        | 사회복지학과                                               | Social Welfare                                       |                                                  |
| Course                                    |                                        | <u> 언론정보학과</u>                                       | Communication                                        |                                                  |
| * Desired Program<br>Study                |                                        | <u> 수리과학부</u>                                        | Mathematical Sciences                                |                                                  |
|                                           |                                        | <u>통계학과</u>                                          | Statistics                                           |                                                  |
| anguage Proficienc                        |                                        | <u>물리·천문학부 물리학전공</u>                                 | Physics & Astronomy, Physics                         |                                                  |
|                                           | 자연과학대학College of Natural Sciences      | <u>물리·천문학부 천문학전공</u>                                 | Physics & Astronomy, Astronomy                       |                                                  |
| торік                                     |                                        | <u>화학부</u>                                           | <u>Chemistry</u>                                     |                                                  |
|                                           |                                        | <u>생명과학부</u>                                         | Biological Sciences                                  |                                                  |
| Personal Information                      |                                        | 지구환경과학부                                              | Earth and Environmental Sciences                     |                                                  |
| English Namo                              | 간호대학College of Nursing                 | <u>간호학과</u>                                          | College of Nursing                                   |                                                  |
|                                           | 경영대학College of Business Administration | <u>경영학과</u>                                          | College of Business Administration                   |                                                  |
| Korean Name                               |                                        | <u>건설환경공학부</u>                                       | Civil and Environmental Engineering                  |                                                  |
| (if any)                                  |                                        | <u>기계항공공학부 기계공학전공</u>                                | Mechanical & Aerospace Engineering,<br>Engineering   | Mechanical                                       |
| * Nationality                             |                                        | <u>기계항공공학부 우주항공공학</u><br>전공                          | Mechanical & Aerospace Engineering, .<br>Engineering | Aerospace                                        |
|                                           |                                        | 재료공학부                                                | Materials Science and Engineering                    | $\Rightarrow$ Please choose a desired program(m  |
| *Korean and other                         |                                        | <u>전기·정보공학부</u>                                      | Electrical and Computer Engineering                  | $\Rightarrow$ It may not be modified/canceled by |
| toreign citizensh                         | 공과대학College of Engineering             | <u>컴퓨터공학부</u>                                        | Computer Science and Engineering                     | reason after application fee paymer              |

If you are a foreigner(male), enter your birth date (YYMMDD) followed by 5000000.

#### Personal Information

| ∗English Name                                                    | Family/Last(성) : First(명) : Middle(if any) :<br>※ The name must match exactly as it appears on your passport or other forms of ID.                                                                                                    |
|------------------------------------------------------------------|----------------------------------------------------------------------------------------------------|
| Korean Name<br>(if any)                                          | Please enter your Korean name (up to 15 words), If you don't have one, you may leave it blank,                                                                                                    |
| * Nationality                                                    | Search                                                                                                    |
| ★Place of Birth                                                  | Search Use My Nationality                                                                                                    |
| * Passport Number                                                | ≫ Please check "None" if you don`t have a passport,<br>(None □)                                                                                                    |
| Dual nationality of<br>• Korean and other<br>foreign citizenship | O YES O NO                                                                                                    |
| Detail about(dual)<br>* nationality                              | <ul> <li>○한 번도 한국 국적을 가진 적이 없음 I have never had Korean citizenship</li> <li>○한국 국적을 가진 적이 있으나 한국 국적 포기/이탈/상실 처리 완료됐음(해당 시 증빙서류 제출 필수)</li> <li>I have had Korean citizenship before, but I have renounced/lost it,</li> <li>(Submission of appropriate document is necessary as proof)</li> </ul>                                                                                                    |
| ★Date of Birth                                                   | DAY MONTH YEAR                                                                                                    |
| Date of Nationality<br>*Acquired                                 | DAY MONTH VEAR Use My Date of Birth<br>% If there has been no change in your nationality/citizenship status, the acquired date of nationality sh<br>ould be same as your date of birth.                                                                                                    |
| Resident Registration<br>*Number                                 | ※ 한국 국적자는 정확한 주민등록변호를 입력하시기 바랍니다.<br>※ Korean nationals should enter correct resident registration number,<br>※ Foreigners born after 1900<br>If you are a foreigner(male), enter your birth date (YYMMDD) followed by 5000000,<br>For example,<br>- If your birth date is 5/16/1997, enter 970516-5000000,<br>If you are a foreigner(female), enter your birth date (YYMMDD) followed by 6000000,<br>For example,<br>- If your birth date is 12/25/1996, enter 961225-6000000,<br>※ Foreigners born after 2000<br>If you are a foreigner(male), enter your birth date (YYMMDD) followed by 7000000,<br>For example,<br>- If your birth date is 5/16/2000, enter 000516-7000000,<br>If you are a foreigner(female), enter your birth date (YYMMDD) followed by 8000000,<br>For example,<br>- If your birth date is 5/16/2000, enter 001225-8000000,<br>If you are a foreigner(female), enter 001225-8000000 |
| * Gender                                                         | Male     Female                                                                                                    |
| Alien Registration<br>Number                                     | <ul> <li>Please skip if you don't have a Certificate of Alien Registration,</li> <li>If applicable, Please input correct alien registration number on your alien card,</li> </ul>                                                                                                    |

| ☆ Input all correct personal information.<br>Fields with (*) are mandatory.                                                                                   |
|----------------------------------------------------------------------------------------------------|
| ☆ If you can write your name in Korean,<br>please input it. If you can't, leave it blank                                                                      |
| ☆ Input your nationality and place of birth<br>(Please choose correct nationality, If it's<br>not on the list, please type directly after<br>clicking [etc].) |
| ☆ Input date of birth and date of nationality acquisition.                                                                                                    |
| ☆ Input passport number.<br>If you don't have one, click [None].                                                                                              |
| ☆ If you hold dual nationality of Korea and<br>another country, choose [Yes] and input<br>both information.                                                   |
| ☆ Input correct resident registration<br>number. If you don't have one,<br>please follow the text.                                                            |
| ☆ Choose gender.                                                                                                    |
| ☆ If you hold an alien registration number,<br>input correct information.<br>If you don't, leave it blank.                                                    |
|                                                                                                    |

- In Case of Dual Nationality of Korea and Another Country

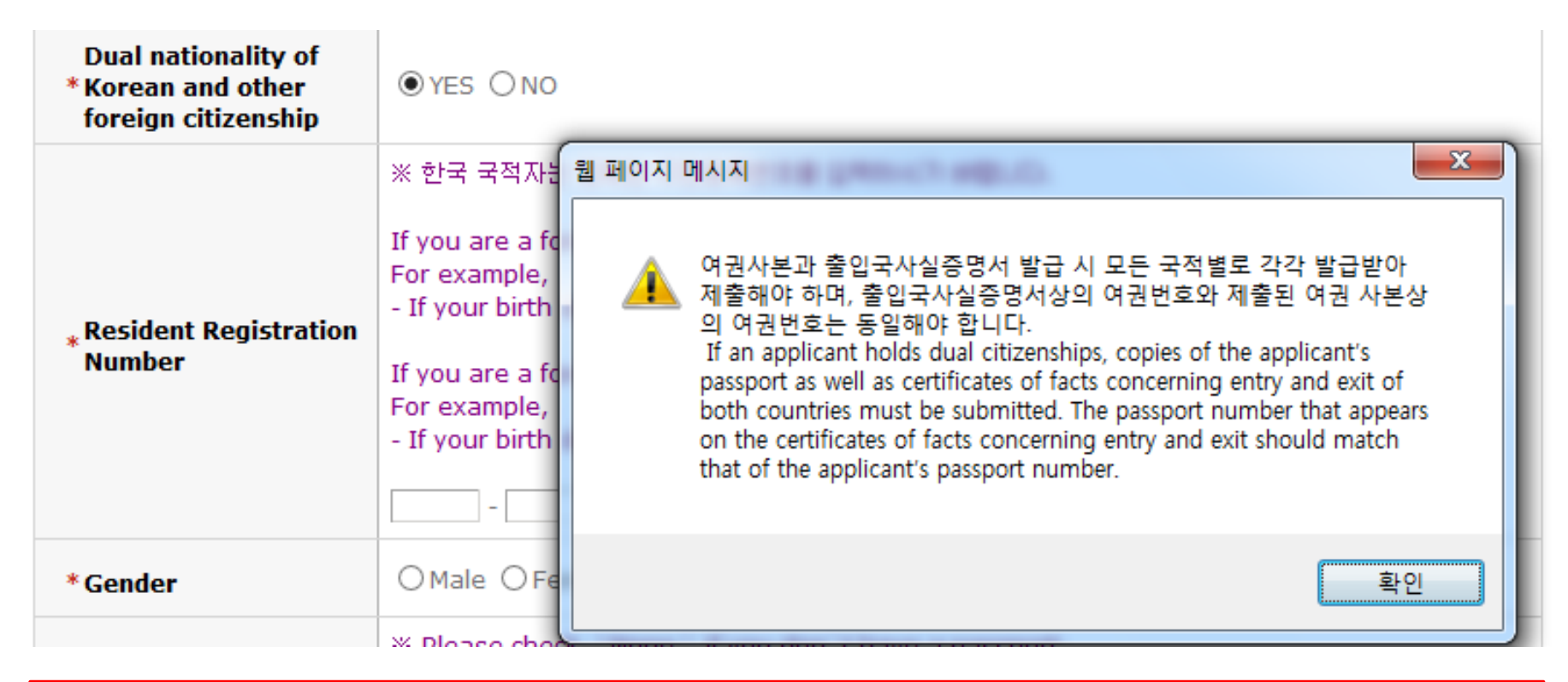

☆ If you hold dual nationality of Korea and another country, choose [Yes] and input correct information about both nationalities.

 $\precsim$  In this case, applicant must submit required documents for both nationalities.

☆ If you hold dual nationality of Korea and another country, you are not eligible to apply for International Admissions I.

서 울 대 학 교 GER 글로벌인재특별전형 대학원 모집 International Admissions, Graduate

| 유의사항 Notice                  | 원서작성 Application                                                  | 전형료결제 Payment                                                                | 접수완료확인 Confirmation             |                                                                                                    |
|------------------------------|-------------------------------------------------------------------|------------------------------------------------------------------------------|---------------------------------|----------------------------------------------------------------------------------------------------|
| Alien Registration<br>Number | X Please skip if you don`t hav<br>X If applicable, Please input c | e a Certificate of Alien Registration<br>orrect alien registration number on | ı.<br>ı your alien card,        |                                                                                                    |
| ★ Mailing Address            | X Please type in the Mailing A<br>Zip Code : Address :            | ddress at which we can reach yo                                              | u after the admission decision, |                                                                                                    |
| * Telephone                  | × Please include the Country<br>ex) 82-2-1234-5678                | and City Codes.                                                              |                                 | <ul> <li>☆ Input all correct personal information</li> <li>Fields with (*) are mandatory.</li> <li>☆ Input mailing address.</li> </ul>         |
| ★Cell Phone                  | × Please include the Country<br>ex) 82-10-1234-4567               | and City Codes,                                                              |                                 | <ul> <li>Input contact number.</li> <li>This field will be automatically completed<br/>with information from account creation page.</li> </ul> |
| ∗E-mail                      |                                                                   |                                                                              |                                 |                                                                                                    |

#### • Family Information (% Information requested regarding applicant eligibility.)

| ★ Father            | ● Father ○ Deceased                                                  |                                                                                                    |   |
|---------------------|----------------------------------------------------------------------|----------------------------------------------------------------------------------------------------|---|
| ★ Father            | * Full Name<br>* Nationality<br>* Passport Number<br>* Date of Birth | : Search Delete<br>: (None ☑)<br>※ Please check "None " if you don't have a passport,<br>: DD / MM / YYYY |   |
| * Mother            | ● Mother ○ Deceased                                                  |                                                                                                    | 낪 |
| ★ Mother            | * Full Name<br>* Nationality<br>* Passport Number<br>* Date of Birth | : Search Delete<br>: (None ♥)<br>※ Please check "None " if you don't have a passport,<br>: DD / MM / YYYY | ☆ |
| Check if applicable | Parents divorced                                                     |                                                                                                    |   |

- ∀ Input correct information of parents.
- Choose the correct category and fill out all the blanks carefully checking the instructions provided below.
- ☆ Please choose correct nationality, If it's not on the list, please type directly after clicking [etc].
   ☆ Agree for financial resources.

#### • Recommender I

| Recommender ' s<br>*Name   | Family/Last   :     First   :     Middle(if any)   :                                                                                                    |                                                       |                                                                                                    |
|----------------------------|----------------------------------------------------------------------------------------------------|-------------------------------------------------------|----------------------------------------------------------------------------------------------------|
| Recommender ' s<br>*E-mail | * qq.com 메일 계정은 사용 불가합니다.<br>[qq.com] mail account isn 't available, Please use another mail account,                                                                                                    |                                                       |                                                                                                    |
| * Applicant PIN            | - 영어 또는 숫자 8~10자리를 입력하시거나 영어와 숫자를 혼합하여 8~10자리를 입력해<br>Enter 8 to 10 digits of English or numeric digits or enter 8 to 10 digits in combinatio<br>and numbers,<br>- Applicant PIN 은 추천인이 추천서 작성 시 지원자 정보를 찾기 위한 필수정보입니다.                                                                                                    | 주세요.<br>n with English                                |                                                                                                    |
| • RecommenderII            | The applicant PIN is used by a recommender to search for a certain applicant,                                                                                                    | ☆ Input two<br>Applicant<br>can be ma<br>below, bu    | (2) recommenders' information.<br>PIN(Personal Identification Number)<br>ade freely according to the guide<br>It the two(2) recommenders must |
| Name                       | Family/Last :<br>First :<br>Middle(if any) :                                                                                                    | have diffe<br>☆ Check if y<br>automatio               | erent PINs.<br>Your recommenders received the<br>c guide e-mail from SNU after                                                                |
| E-mail                     | ※ Please make sure you type your recommender's e-mail address correctly. An au<br>invitation email including your information will be sent to your recommender's e-m<br>* qq.com 메일 계정은 사용 불가합니다.<br>[qq.com] mail account isn't available. Please use another mail acco                                                         | applicatio<br>☆ If you wis<br>modify th<br>again at t | on fee payment.<br>In to change the recommenders,<br>In information and send a guide mail<br>The application completion page.                 |
| Applicant PIN              | <ul> <li>추천인이 지원자 신원을 확인하기 위한 정보인 Applicant PIN을 직접 만들어 주시기 바람 Please create Applicant PIN for the recommender to identify the applicant,</li> <li>영어 또는 숫자 8~10자리를 입력하시거나 영어와 숫자를 혼합하며 8~10자리를 입력해 Please to 10 digits of English or numeric digits or enter 8 to 10 digits in combination with English and numbers,</li> </ul> | 랍니다.<br>주세요.<br>n                                     |                                                                                                    |

서 울 대 학 교 GEZ 실인재특별전형 대학원 모집 International Admissions, Graduate

#### Application for scholarship

| Application for<br>scholarship | <ul> <li>Please check if you wish to apply for GSFS scholarship</li> <li>* Eligible Countries: Myanmar, Vietnam, Laos, Indonesia, Cambodia, Thailand, Nepal, Afghanistan,<br/>India, Bangladesh, Pakistan, Mongolia, Uzbekistan, Kazakhstan, Kyrgyzstan, Yemen, Iran, Turkey,<br/>Egypt, Ethiopia, Hungary, Russia</li> <li>* Associated Department : Please go to <u>http://oia.snu.ac.kr/page/scholarships-GSFS.php</u></li> </ul> |
|--------------------------------|----------------------------------------------------------------------------------------------------|
|                                | <ul> <li>Please check if you wish to apply for Daesang Asia Scholarship</li> <li>* Eligible Countries: Vietnam</li> <li>※ The result of scholarship will be announced with the admissions decision,</li> </ul>                                                                                                    |

#### • Please select your preferred language for the applications checklist

#### O Upload Documents

우편(또는 방문)으로 제출하신 서류는 반환되지 않습니다. 이 사항을 확인하셨습니까? All documents submitted by post (or in person) cannot be returned, Click "확인(Confirm)" before proceeding, 의 확인(Confirm)

- $rac{1}{2}$  If you want to apply for scholarship, check the box.
- $\Leftrightarrow$  Select language of application checklist.
- $\Rightarrow$  After check personal information correctly, Click [Next].

### 4. Application (Scanned Document Upload)

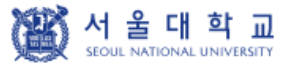

글로벌인재특별전형 대학원 모집 International Admissions, Graduate

| 유의사항 Notice      | 원서작성 Application                                                                                                    | 전형료결제 Payment                                                                                                    | 접수완료확인 Confirmation                                                                                                    |                                                                                                    |
|------------------|----------------------------------------------------------------------------------------------------|----------------------------------------------------------------------------------------------------|----------------------------------------------------------------------------------------------------|----------------------------------------------------------------------------------------------------|
|                  | Material" section,                                                                                                    |                                                                                                    | * 🗌 Agree                                                                                                    |                                                                                                    |
| Upload Documents | Official Bachelor's Degree of<br>(Expected) Graduation Certific<br>Official Master's Degree of<br>(Expected) Graduation Certific<br>(Applicants for Doctoral Cours<br>Official Bachelor's Transcript<br>(Applicants for Doctoral Cours<br>Copies of Both Parents' Passp<br>Other Official Documents indic<br>the Applicant's Nationality<br>Copies of Both Parents' Passp<br>Other Official Document indica<br>Both Parents' Nationality<br>Other Official Document indica<br>Both Parents' Nationality<br>Other Official Document indica<br>Both Parents' Nationality<br>Other Official Document indica<br>Both Parents' Nationality<br>Other Official Document indica<br>Parent-child Relationship betw<br>the Applicant and His/her Parent<br>Proof of Language Proficiency<br>(Korean or English)*<br>Supplementary Material (Awa<br>Scholarships, Proof of language<br>proficiency except Korean and<br>English, explanatory statement<br>any, etc.)*** | ate No file uploaded ate No file uploaded by No file uploaded c)* No file uploaded c)* No file uploaded ating No file uploaded ating No file uploaded ting veen No file uploaded ting veen No file uploaded ting s) No file uploaded ting (Upload File) | <ul> <li>☆ Check [Agreet the final part</li> <li>☆ Upload scanneach sector.</li> <li>(JPG, PNG, PE</li> <li>☆ If you need to document for pdf with multiple with multiple with multiple delete it with</li> </ul> | e] to number 11 and<br>of the page.<br>ned documents in<br>You can upload one file<br>DF) up to 8MB for a sector.<br>o submit more than one<br>r a sector, please make a<br>tiple pages.<br>view or download the<br>with [Check file], and<br>[Delete]. |

### 4. Application (Scanned Document Upload)

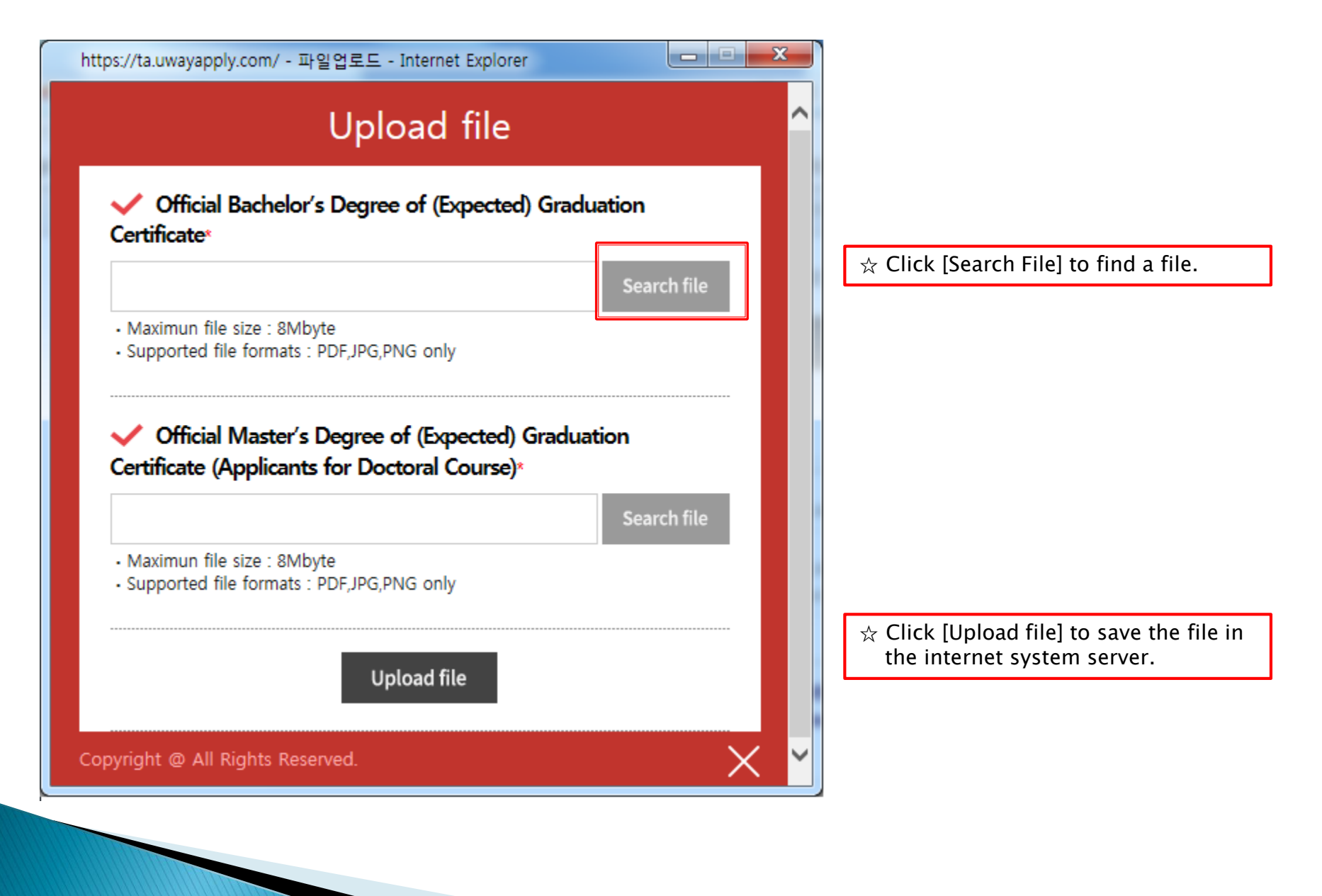

### 5. Application (Academic information)

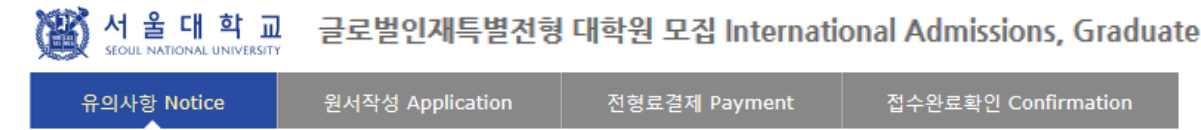

#### O Academic Information

※ 검정고시, 홈스쿨링, 사미버학습 등의 학력인정방법은 글로벌인재특별전형 지원 자격에서는 인정하지 않음.
 ※ The means of accreditation for education, such as qualification examinations for college entrance, home schooling, cyber learning systems will not be acknowledged for international applications.
 ※ In chronological order, list the names and complete addresses (including zip code) of all the schools and institutions that you have attended. (International admissions I applicants only need to input high school information. International admissions II applicants need to input all information from primary school to high school.) Indicate the (expected) Graduation date or the Last date of Attendance for the current school
 ※ 서울대학교 입학시기는 전기모집 3월 1일, 후기모집 9월 1일입니다. 서울대학교 입학 이전에 최종학력 취득이 가능한지 다시한번 확인하여 주시기 바랍니다. (단, 일본 학교는 전기모집 기준 3월 31일 졸업자, 후기모집 9월 30일 졸업자까지 지원 가능)
 \* SNU starts Spring semster on March 1st and Fall semester on Septemnber 1st, Please check again if you can graduate before the date. (For Japanese institutes, graduation date before April 1st(Spring semester), October 1st(Fall semester) is accepted)

| School<br>(English/Korean only)<br>삭제 추가<br>OELETE 추가 | <ul> <li>Level of Study</li> <li>Dates Attended</li> <li>Start<br/>Grade/Semester</li> <li>End<br/>Grade/Semester</li> <li>Country of School</li> <li>City</li> <li>Name of School</li> <li>Zip Code</li> <li>Address</li> <li>(Expected)</li> </ul> | : Select V<br>: (DD) / (MM) / (YYYY) ~ (DD) / (MM) / (YYYY)<br>: Select V / Select V Select V<br>: Select V / Select V Select V<br>: 걸색 Search 식제 Delete |
|-------------------------------------------------------|----------------------------------------------------------------------------------------------------|----------------------------------------------------------------------------------------------------|
| ☆ Click [Add]<br>fields for sc                        | to obtain addit<br>hool informatio                                                                                                    | ional <sup>D</sup> / <sup>(YYYY)</sup><br>on.                                                                                                    |
|                                                       | · Fax<br>· E-mail Address                                                                                                    | :                                                                                                    |

☆ Grade/Semester

e.g. If you studied from 1<sup>st</sup> semester of 1<sup>st</sup> grade to 2<sup>nd</sup> semester of 4<sup>th</sup> grade, select as below:

- Level of Study: Bachelor's
- Start Grade/Semester:
- 1<sup>st</sup> Grade, Semester System, 1<sup>st</sup> Semester - End Grade/Semester:
- 4<sup>th</sup> Grade, Semester System, 2<sup>nd</sup> Semester

 ☆ Please choose correct Country/Name of School.
 If it's not on the list, please type directly after clicking [etc].

 $\Rightarrow$  Application type I: Input records of education from Bachelor's degree.

Application type II: Input each information of every school(Elementary, Middle, High, Bachelor's and afterwards)

#### 6. Application (Personal Statement & Study Plan)

#### Personal 8 tatement and 8 tudy Plan

| % Please type and print in English or Korean on the online application.<br>(One English character=1byte, One Korean chracter=2bytes, Enter/Space key=1byte)                                                                                                    |  |  |  |  |
|----------------------------------------------------------------------------------------------------|--|--|--|--|
| * 1. In relation to your academic interest and personal experiences, please describe your motivation for your<br>desired course. You may include information related to your preparation for the course and related academic<br>achievements. Please state your goals while studying at Seoul National University as well as your study plan<br>(4000 bytes limit).                                                                                                |  |  |  |  |
| 입력Byte수 : 0 / 좀바꿀, 찍어쓰기 포함 4000Byte 이내<br>Current Byte : 0/ 4000Byte limit including Enter & Space                                                                                                    |  |  |  |  |
| ~                                                                                                    |  |  |  |  |
|                                                                                                    |  |  |  |  |
|                                                                                                    |  |  |  |  |
|                                                                                                    |  |  |  |  |
|                                                                                                    |  |  |  |  |
| ~                                                                                                    |  |  |  |  |
| * 2. Please briefly state your academic and extracurricular activities (4000 bytes limit).                                                                                                    |  |  |  |  |
| 입력Byte수 : 0 / 좀바꿀, 찍어쓰기 포함 4000Byte 이내<br>Current Byte : 0/ 4000Byte limit including Enter & Space                                                                                                    |  |  |  |  |
| ~                                                                                                    |  |  |  |  |
|                                                                                                    |  |  |  |  |
|                                                                                                    |  |  |  |  |
|                                                                                                    |  |  |  |  |
|                                                                                                    |  |  |  |  |
| ~                                                                                                    |  |  |  |  |
| * 3. Please write about yourself with regard to your characteristics other than your record of academic achievement. This section is provided to illustrate the personal aspects of each applicant. The following contents may be included in this section, though this section is not limited to them; experiences which have been influential in your life, individual perspectives on current issues, or role models or figures you respect (4000 bytes limit). |  |  |  |  |
| 일럭Byte수 : 0 / 좀바꿀, 피어쓰기 포함 4000Byte 이내<br>Current Byte : 0/ 4000Byte limit including Enter & Space                                                                                                    |  |  |  |  |
| ~                                                                                                    |  |  |  |  |
|                                                                                                    |  |  |  |  |

 $\Rightarrow$  Fields with (\*) are mandatory.

 Max length of each category is 4000 bytes.
 One English letter =1byte
 Space & Enter key = 1byte
 One Korean letter = 2bytes

### 7. Payment of Application Fee

글로벌인재특별전형 대학원 모집 International Admissions, Graduate

| 유의사항 Notice | 원서작성 Application | 전형료결제 Payment | 접수완료확인 Confirmation |
|-------------|------------------|---------------|---------------------|
|             |                  |               |                     |

#### O 전형료 결제 / Payment

울 대 학 교

SEOUL NATIONAL UNIVERSITY

서

| 접수명      | 접수사항              | 마감일시     | 수정                                                                                         | 결제예정금액                    |
|----------|-------------------|----------|--------------------------------------------------------------------------------------------|---------------------------|
| Admisson | Type/Course/Major | Deadline | Modify                                                                                     | Payment                   |
|          |                   |          | 입학지원서 수정<br>Edit Personal<br>Information<br>학력/자기소개서<br>수정<br>Edit Academic<br>Information | 70,000원(KRW)<br>\$65(USD) |

#### ○ 결제방법 아래의 결제방법을 선택하시면 자세한 방법을 확인하실 수 있습니다.

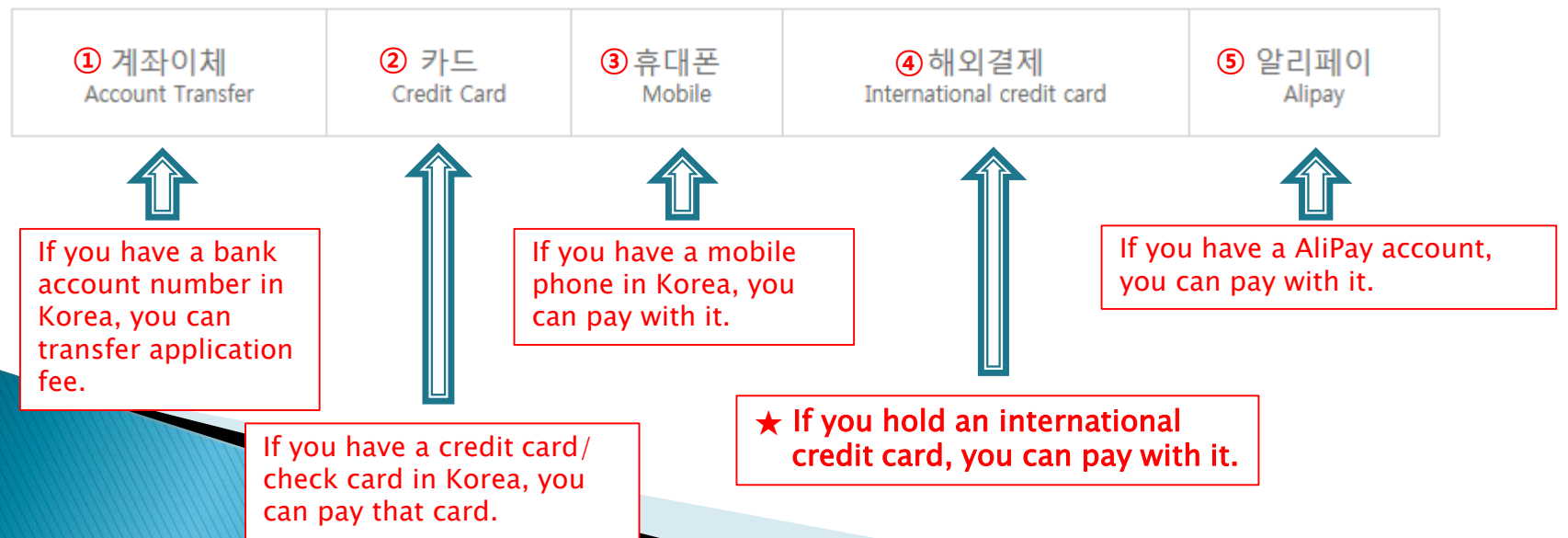

### 7. Payment of Application Fee (1) 계좌이체 Bank Account Transfer

#### ○ 결제방법 (Payment method) - ▼ 아래의 결제방법을 선택하시면 자세한 내용을 확인할 수 있습니다.

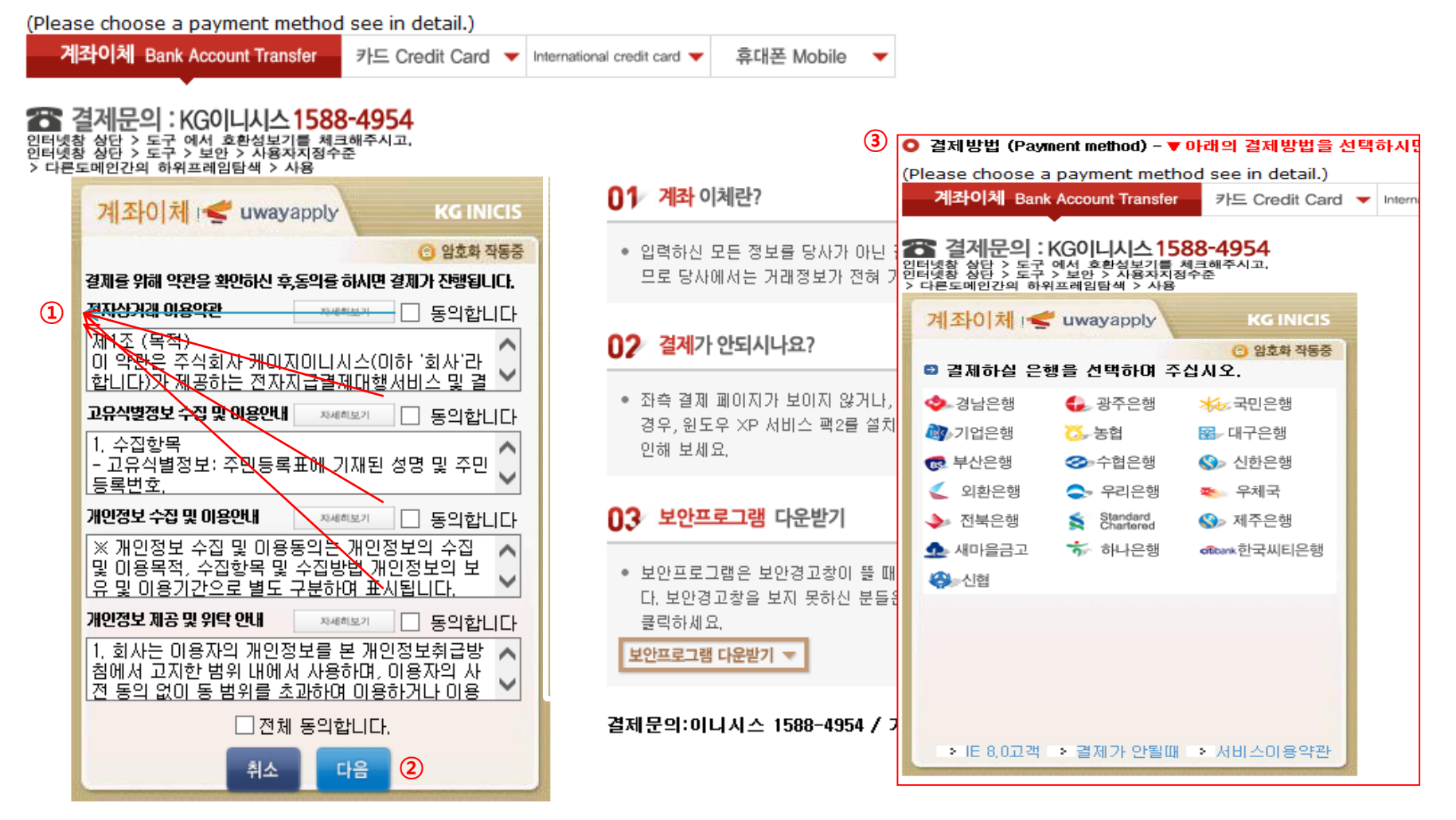

- 1 Check the agreement for using personal information for transfer.
- Click [다음 (Next)].
- 3 Choose applicable bank name, then transfer application fee.
- \* You may see a message to install necessary programs of INICIS company.

### 7. Payment of Application Fee (2) 국내 신용카드 Credit Card of Korea

#### Ο 결제방법 (Payment method) - ▼ 아래의 결제방법을 선택하시면 자세한 내용을 확인할 수 있습니다.

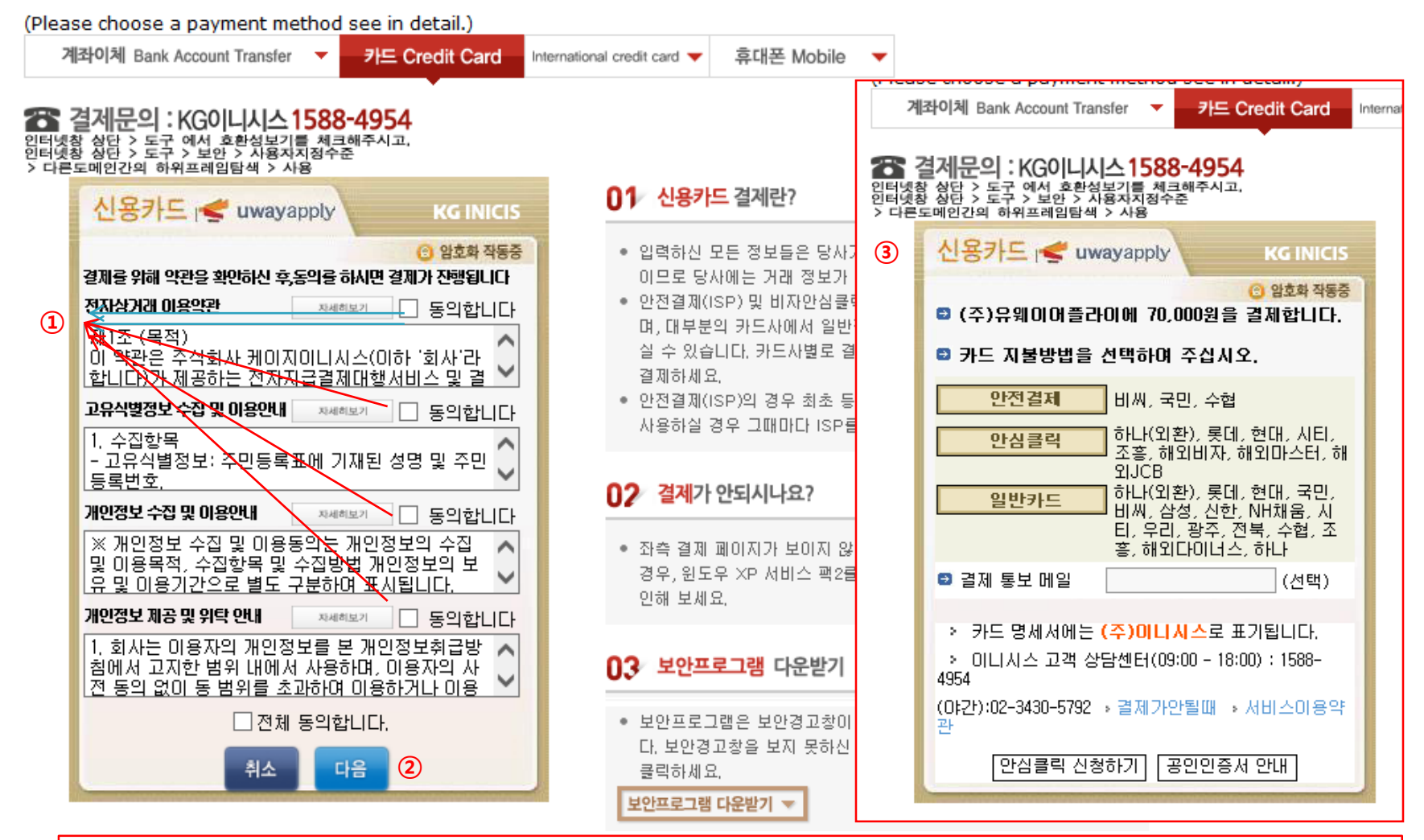

- 1 Check the agreement for using personal information for transfer.
- 2 Click [다음(Next)].

③ Choose applicable credit card name, e-mail address, then pay with credit card information following each card company's directions.

\* You may see a message to install necessary programs of INICIS company.

### 7. Payment of Application Fee (3) 휴대폰 결제 Mobile Phone Payment

|              | (Please choose a payment method see<br>계좌이체 Bank Account Transfer 🔻 카드                              | in detail.)<br>E Credit Card 🗸 International credit card 🗸 휴대폰 Mobile                                                                                                    |
|--------------|----------------------------------------------------------------------------------------------------|----------------------------------------------------------------------------------------------------|
|              | 🔭 결제문의 : <b>다날 1566-3355</b><br>다날 휴대폰 결제                                                           |                                                                                                    |
|              | 결제정보입력 승인번호입력                                                                                       | 이용안내 고객센터 텐츠를 결제할 수 있는 전자결제 서비스입니다.                                                                                                    |
|              | 상품명 (UWAY Apply)원서                                                                                  | 접수 <b>02 휴대폰 결제 프로세스</b>                                                                                                    |
| 1            | 결제금액 <b>70000원</b><br>제공기간 일반결제<br>휴대폰번호 010 ✓<br>가입통신자 ⊙ SKT ○ KT ○                                | <ul> <li>결제에 이용할 휴대폰번호(본인 또는 타인 휴대폰 사용 가능) 및 가입자 주민번호를 입력 후 확인버튼 클릭</li> <li>문자메시지를 통해 휴대폰으로 인증번호가 도착하면 결제<br/>화면에 인증번호를 정확히 입력합니다. 승인번호를 전송받<br/>지 못했을 경우 재요청할 수 있습니다.</li> </ul>                                                                                                    |
| 3∢           | · 주민 번호 앞 7자리<br>가입 여부 ● 일반결제 ○ 휴대                                                                  |                                                                                                    |
|              | 휴대폰결제 비밀번호                                                                                          | <b>휴대폰결제 비밀번호란?</b> • 타인의 개인정보를 이용하여 결제를 시도하는 것은 형사                                                                                                    |
| ( <b>4</b> ) | <ul> <li>전체 약관해 등의 합니다</li> <li>○ 이용약관에 동의 약관보기</li> <li>○ 개인정보제공/위탁에 동의 약관보기</li> <li>⑤</li> </ul> | 처벌의 대상이 됩니다.         인정보수집/이용에 동의 약관보기         (Making an attempt to pay by using the other<br>person's personal information is subject to<br>criminal punishment)         [통신사별 결제한도-통신사별 한도액이 상이하므로 확인<br>후 사용]         ~SKT : 50만원 - 1회 10만원         (사용실적에 따라 3만원~12만원 차등적용)         ~KTF : 50만원 - 1회 12만원(신규가입 고객 4만원) |
|              | 공 <b>지사</b> 항 다날 휴대폰 결제를 (                                                                          | 이용해주셔서 감사합니다LGT : 60만원(신규가입 및 번호이동 고객 5만원)                                                                                                    |

- 1 Input mobile phone number (010, 011, 016...)
- 2 Click mobile service company(SKT, KT, LG....)
- **③** Input registration number
- ④ Click agreement, ⑤ Click [다음(Next)]

\* You may see the message to install some program by DANAL company.

### 7. Payment of Application Fee (4) 해외 신용카드 International Credit Card

| O 실제방법 (Payment memod) - ♥ 마려                   | 의 실제방법을 전역<br>ee in detail ) | 박아시면 사세안 내용들 ¥            | [인일 수 있습니]     | 4.                |                       |
|-------------------------------------------------|------------------------------|---------------------------|----------------|-------------------|-----------------------|
| 계좌이체 Bank Account Transfer V 7                  | 가드 Credit Card 🔻             | International credit card | 휴대폰 Mobile     | •                 |                       |
|                                                 |                              |                           |                |                   |                       |
| 🖀 결제문의 : LG유플러스 1544-7                          | 772                          |                           | _              |                   |                       |
| Accontance of Terms                             |                              |                           |                | 길세문의 : [(         | G유플러스 1544-7772       |
| Acceptance of Terms                             |                              |                           | _              | Credit Card Infor | mation                |
| Please agree to the following terms and conditi | ons for payment              |                           | - F            | – Thank you for u | using eCredit         |
| Learn more                                      |                              |                           |                | merchantname      | (주)유웨이어플라이            |
| onic Financial Transactions (fo                 | r users)                     |                           |                | Products          | 원서접수                  |
| El Guirdance for collecting and                 | <u> </u>                     |                           |                | Amount            | 70,000 KRW            |
| using your personal information                 |                              |                           |                | Offer Period      | General Billing       |
| Consent for Personal Informatio                 | n Collec 🔨                   |                           |                | Credit Card Inf   | o esecure site by SSL |
| Guidance for providing and                      |                              |                           |                |                   | 🖾 🕪 💶 🕕               |
| charging personal information   Learn more M    |                              |                           |                |                   | VISA O MASTER O CB    |
| Consent for Providing Personal                  | Informat 🔨                   |                           |                |                   | DINERS DISCOVER       |
|                                                 | ~                            |                           |                | CARD NO           |                       |
|                                                 |                              |                           |                | VALID THRU        | Month V Year V        |
| 2                                               |                              |                           |                | please enter yo   | ur Email              |
| next cancel                                     |                              |                           |                | 4                 | submit                |
| 1 전자결제                                          |                              |                           | 0              | 🕞 전자결제            |                       |
|                                                 |                              | 격제무이:I G데이콜 154           | 4-7772 / 71FF5 | 201: 1588-8988    |                       |

- ① Check the agreement for using personal information for payment.
- 2 Click [Next].

(

- 3 Choose applicable credit card name and input all information, 4 Click 'submit'.
- \* You may see a message to install necessary programs of INICIS/LG UPLUS company. \* In case your card is not accepted, please try with another International credit card.

### 7. Payment of application fee (5) 알리페이 결제 AliPay Payment

| • WebOrderNum                  | berALIPAY2019010917540499811   |              |
|--------------------------------|--------------------------------|--------------|
| <ul> <li>Goodname</li> </ul>   | On-line Application Management |              |
| • Price                        | 70,000 WON                     |              |
| <ul> <li>Buyername</li> </ul>  |                                | only English |
| <ul> <li>Buyertel</li> </ul>   |                                | ]            |
| <ul> <li>Buyeremail</li> </ul> |                                | ]            |

 $\precsim$  Input your information and proceed with AliPay payment system.

### 8. Completion of Online Application

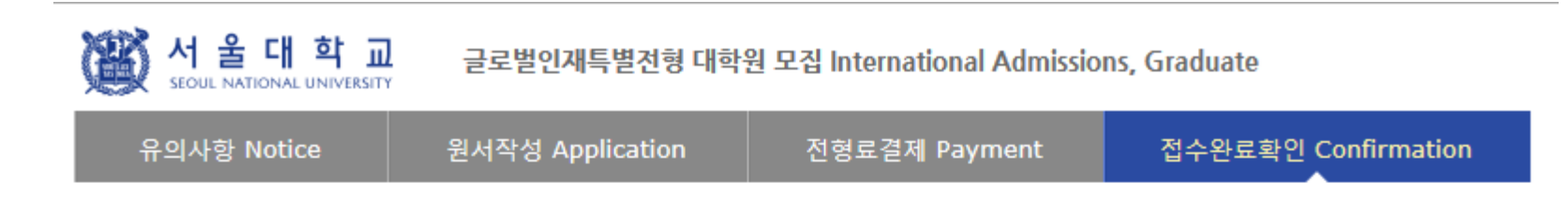

#### ○ 접수완료 Your online application was successfully completed

| 접수일자<br>Date of your payment<br>for application fee | 접수명<br>Application information | 접수번호<br>Registration<br>Number | 출력 및 수정<br>Print and/or Edit                                     |     |
|-----------------------------------------------------|--------------------------------|--------------------------------|------------------------------------------------------------------|-----|
|                                                     |                                |                                |                                                                  |     |
|                                                     |                                |                                |                                                                  | Ú   |
|                                                     |                                |                                | Print] PROOF OF APPLICATION                                      | 0   |
|                                                     |                                |                                | Edit] PERSONAL INFORMATION                                       | 2   |
|                                                     |                                |                                | [Edit] ACADEMIC INFORMATION / PERSONAL                           |     |
|                                                     |                                |                                | STATEMENT & STUDY PLAN                                           |     |
|                                                     |                                |                                | SEND A GUIDE EMAIL FOR RECOMMENDATION LETTER<br>TO RECOMMENDER I | (3) |
|                                                     |                                |                                | TO CHECK THE ARRIVAL OF YOUR DOCUMENTS SENT<br>BY POST           |     |

#### ※ 인터넷 접수 완료 후 원본제출이 필요한 지원서류를 반드시 우편 및 방문제출 하시기 바랍니다.

After online application, the required documents should arrive at the SNU Office of Admissions by due date by post or in person,

- 1 Print Application Checklist.
- (2) You may modify the information except Admission Type & Desired Program during application period.
- ③ As you finish application fee payment, a guide email for recommendation letters will automatically be sent to recommender I and II. However, if a recommender does not receive this e-mail, you must click [Send a guide email to Recommender (I or II)]. Additionally, if you modify the information of a recommender, you should click [Send a guide email to recommendor] to send a guide email to the appropriate person.

• After online application, all required documents must be submitted to SNU by post or visit in person by due date.

• Modification/Cancellation of Admission Type & Major are NOT allowed after payment of application fee.

# Thank you for your application!

## If you have any questions, Please contact Office of Admissions.

e-mail:snuadmit@snu.ac.kr <u>Tel:+82-2-880-6971</u>